# **TechD**-vision

# Dokumentation Cookie (v1.1)

## Beschreibung

Mit dem Modul Cookie kann der Standard-Cookie-Text erweitert oder ersetzt werden.

## Funktionsmerkmale

| Funktion                   | Beschreibung                                                                                                    |
|----------------------------|----------------------------------------------------------------------------------------------------|
| Cookie Buttons             | Die Buttons <b>[ accept Cookie ]</b> und <b>[ deactivate Cookie ]</b> werden hinzugefügt.                                                                                                    |
| OptIn/OptOut               | Die Buttons <b>[ accept Cookie ]</b> und <b>[ deactivate Cookie ]</b> setzen zusätzlich ein Cookie für <b>OptIn/OptOut</b>                                                                                                    |
| Eigene Konfiguration       | Die Cookie-Namen für <b>OptIn/OptOut</b> können in <b>Stores &gt;</b><br>Configuration > TechDivision > [Tracking Cookie] gesetzt werden                                                                                                    |
| Vordefinierte Blockkennung | Wenn ein Inhaltsblock existiert oder erstellt ist, und mit der<br>vordefinierten Blockkennung techdivision_cookie versehen ist, dann<br>wird der <b>Standard-Magento-Cookie-Block</b> durch den Inhalt des<br>Blocks <b>techdivision_cookie</b> ersetzt. |

## Contributors

| Patrick Mehringer  | p.mehringer@techdivision.com    | Maintenance   |
|--------------------|---------------------------------|---------------|
| Martin Eisenführer | m.eisenfuehrer@techdivision.com | Maintenance   |
| Ludwig Mair        | l.mair@techdivision.com         | Documentation |

## **Requirements / Installation**

## **Magento Version Compatibility**

| Magento Version                               | Latest Version                       |
|-----------------------------------------------|--------------------------------------|
| Magento 2.3.x Opensource (CE) / Commerce (EE) | composer require techdivision/cookie |
| Magento 2.2.x Opensource (CE) / Commerce (EE) | composer require techdivision/cookie |

#### **PHP Version**

**Compatible zu PHP Version** >=7.1

## **Installation mit Composer**

• Um im **TechDivision** Context ein Modul mittels Composer zu installieren, bitte per folgenden Befehl das Repo entsprechend einbinden

composer config repositories.repo.met.tdintern.de composer https://repo.met.tdintern.de/

#### **Modul Installationsbefehle**

• Nach Einbindung des MET-Composer-Repository folgende Befehle zur Installation ausführen

```
# add to composer require
composer require techdivision/cookie ~1.1
# run magento setup to activate the module
bin/magento set:up
```

#### Aktivieren des Moduls

TIP

Das Modul **Cookie** ist bei Default nach der Installation im Magento Backend aktiviert, das bedeutet, dass das Modul nun im Backend sichtbar ist und zur weiteren Konfiguration bereit steht.

## Deinstallation

#### **Modul Deinstallationsbefehl**

Folgende Punkte sind bei einer Deinstallation eines Moduls stets zu beachten:

- Gibt es Einträge in der Datanbank, die vor dem deinstallieren bereinigt werden müssen?
- Sind evtl. Media Files (Images, Videos ect.) vorhanden, die vorab bereinigt werden müssen?
- Gibt es Konfigurationspfade in der Config (DB), die entfernt werden müssen?
- · Caches entleeren
- Indexer neu starten wenn notwendig

#### # uninstall Module

bin/magento module:uninstall techdivision\_cookie

## **Modul Konfiguration**

Navigieren Sie zu BE > Stores > Settings > Configuration > TechDivision > [Tracking Cookie]

| Section | Option             | Value           | Beschreibung                                                      |  |  |
|---------|--------------------|-----------------|-------------------------------------------------------------------|--|--|
| General | Enable             | No              | <b>Enable/Disable</b> das Cookie Modul zur<br>Nutzung im Frontend |  |  |
|         | OptIn-Cookie name  | tracking_optin  | Eindeutiger Cookie Name für <i>OptIn</i>                          |  |  |
|         | OptOut-Cookie name | tracking_optout | Eindeutiger Cookie Name für OptOut                                |  |  |

| Configuration Configuration   Sore View: Default Config •   Configuration Sore Config   Configuration Sore Config   Configuration Configuration   Configuration Configuration </th <th>(Ú)</th> <th></th> <th></th> <th></th> <th></th> <th></th> | (Ú)         |                            |   |                    |                 |                    |
|----------------------------------------------------------------------------------------------------|-------------|----------------------------|---|--------------------|-----------------|--------------------|
| Store View: Default Config Store Config   CUNCTURE CENERAL C   SECURITY C   CATALOG C   CUSTOMERS C   CUSTOMERS C   CUSTOMERS C   DOTMAILER C   Tracking Cookie C   Tracking Cookie C                                                                                                    | DASHBOARD   | Configuration              |   |                    |                 | Q 📫 🛓 admin 🗸      |
| GENERAL   GENERAL   SECURITY   SECURITY   CATALOG   CATALOG   CUSTOMERS   SALES   DOTMAILER   TECHDIVISION   Tacking Cookie                                                                                                    | \$<br>SALES | Store View: Default Config | - | 2                  |                 | Save Config        |
| GENERAL ~   SECURITY ~   CATALOS ~   CATALOS ~   CUSTOMERS ~   SALES ~   DOTMAILER ~   Tacking Cookie     Tacking Cookie                                                                                                    |             |                            |   |                    |                 |                    |
| SECURITY   CATALOG   CATALOG   CATALOG   CUSTOMERS   SALES   DOTMAILER   TECHDIVISION   Tracking Cookie                                                                                                    |             | GENERAL                    | ~ | Tracking Cookies   |                 | $\odot$            |
| CATALOG   CATALOG   CUSTOMERS   SALES   DOTMAILER   TECHDIVISION   Tracking Cookie                                                                                                    |             | SECURITY                   | ~ | Optin-Cookie name  | tracking_optin  | ✓ Use system value |
| CUSTOMERS   SALES   DOTMAILER   TECHDIVISION   Tracking Cookie                                                                                                    |             | CATALOG                    | ~ | OptOut-Cookie name | tracking optout | ✓ Use system value |
| SALES   STORES   STORES   DOTMAILER   TECHDIVISION   Tracking Cookie                                                                                                    | CONTENT     | CUSTOMERS                  | ~ | [global]           | 0-1111          |                    |
| CONTABLER   SYSTEM   CONTABLER   TECHDIVISION   Tracking Cookie                                                                                                    | REPORTS     | SALES                      | ~ |                    |                 |                    |
| SYSTEM     TECHDIVISION       IND PARTNERS     Tracking Cookie                                                                                                    |             | DOTMAILER                  | ~ |                    |                 |                    |
| Tracking Cookie                                                                                                    | SYSTEM      | TECHDIVISION               | ^ |                    |                 |                    |
|                                                                                                    |             | Tracking Cookie            |   |                    |                 |                    |

## **Store Konfiguration**

Setzen der benötigten Basis Magento Konfiguration Settings, um das Cookie Modul nutzen zu können.

- Navigieren Sie zu BE > Configuration > Web > Default Cookie Settings > [Cookie Restriction Mode]
- Setzen der folgenden benötigten Standard Magento Optionen

| Section            | Option                        | Value | Beschreibung                                                                                                    |
|--------------------|-------------------------------|-------|----------------------------------------------------------------------------------------------------|
| Cookie<br>Settings | Cookie<br>Restriction<br>Mode | No    | Die Einstellung des <b>Cookie Restriction Mode</b> auf Yes bewirkt, dass die<br>Cookie Meldung generell aktiviert ist |

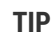

Erst wenn der **Cookie Restriction Mode** auf Yes gesetzt ist kann das Module Cookie benutzt werden.

| Ŵ        | Configuration                          |        |                                              |                                                                     | Q    | <b>(</b> 3 | 💄 admin 👻             |
|----------|----------------------------------------|--------|----------------------------------------------|---------------------------------------------------------------------|------|------------|-----------------------|
| ASHBOARD | Store View: Default Config 🔻           | 0      |                                              |                                                                     |      | Sa         | ve Config             |
| Sales    | GENERAL                                | ^      | Url Options                                  |                                                                     |      |            | $\odot$               |
|          | General                                |        | Search Engine Optimization                   |                                                                     |      |            | $\odot$               |
|          | Web                                    |        | Base URLs                                    |                                                                     |      |            | $\odot$               |
|          | Currency Setup                         |        | Base URLs (Secure)                           |                                                                     |      |            | $\odot$               |
|          | Store Email Addresses                  |        | Default Pages                                |                                                                     |      |            | $\odot$               |
|          | Contacts                               |        | Default Layouts                              |                                                                     |      |            | $\odot$               |
| STORES   | Reports                                |        | Default Cookie Settings                      |                                                                     |      |            | $\overline{\bigcirc}$ |
| SYSTEM   | Content Management New Relic Reporting |        | Cookie Lifetime<br>[store view]              | 3600                                                                | ✓ Us | e system   | value                 |
|          | Advanced Reporting                     |        | Cookie Path<br>[store view]<br>Cookie Domain |                                                                     |      |            |                       |
|          | SECURITY                               | ~      | [store view]<br>Use HTTP Only                | Yes v                                                               |      |            |                       |
|          | CATALOG                                | ~      | [store view]                                 | Warning: Do not set to "No". User security could be<br>compromised. |      |            |                       |
|          | CUSTOMERS                              | ~      | Cookie Restriction Mode<br>[website]         | Yes 🔻                                                               | Us   | e system   | value                 |
|          | SALES                                  | ~      | Session Validation Settings                  |                                                                     |      |            | 0                     |
|          | DOTMAILER                              | ~      |                                              |                                                                     |      |            |                       |
|          | TECHDIVISION                           | $\sim$ | Browser Capabilities Detection               |                                                                     |      |            | $\odot$               |

## Manual

### **Initiale Modul Konfiguration nach Installation**

- Die Initiale Installation ist erfolgt
- Das Modul ist im Backend aktiv und enabled
- Auswählen der erforderlichen allgemeinen Optionen
- Case: Standard Magento Cookie
- Case: OptIn Cookie
- Case: OptOut Cookie
- Erstellung eines eigenen Cookie PopUp Content Blocks

```
TIP
```

Erst wenn der Magento Cookie Restriction Mode auf Yes gesetzt ist kann das Module Cookie benutzt werden.

### **Case: Standard Magento Cookie**

- Nach dem Setzen der Modul COOKIE Backend Options bzw. dem aktivieren der Magento Cookie Meldung den Magento und Browser Cache leeren und den Shop neu laden
- · Es erscheint die Cookie Meldung zum erlauben von Cookies oder nicht erlauben von Cookies
- Es wird von Magento als Standard immer nach der Bestätigung der Frage Allow/Disallow Cookies das Cookie user\_allowed\_save\_cookie gesetzt,

damit stellt Magento sicher, zu wissen ob generell eine Reaktion auf das Cookie Popup stattgefunden hat

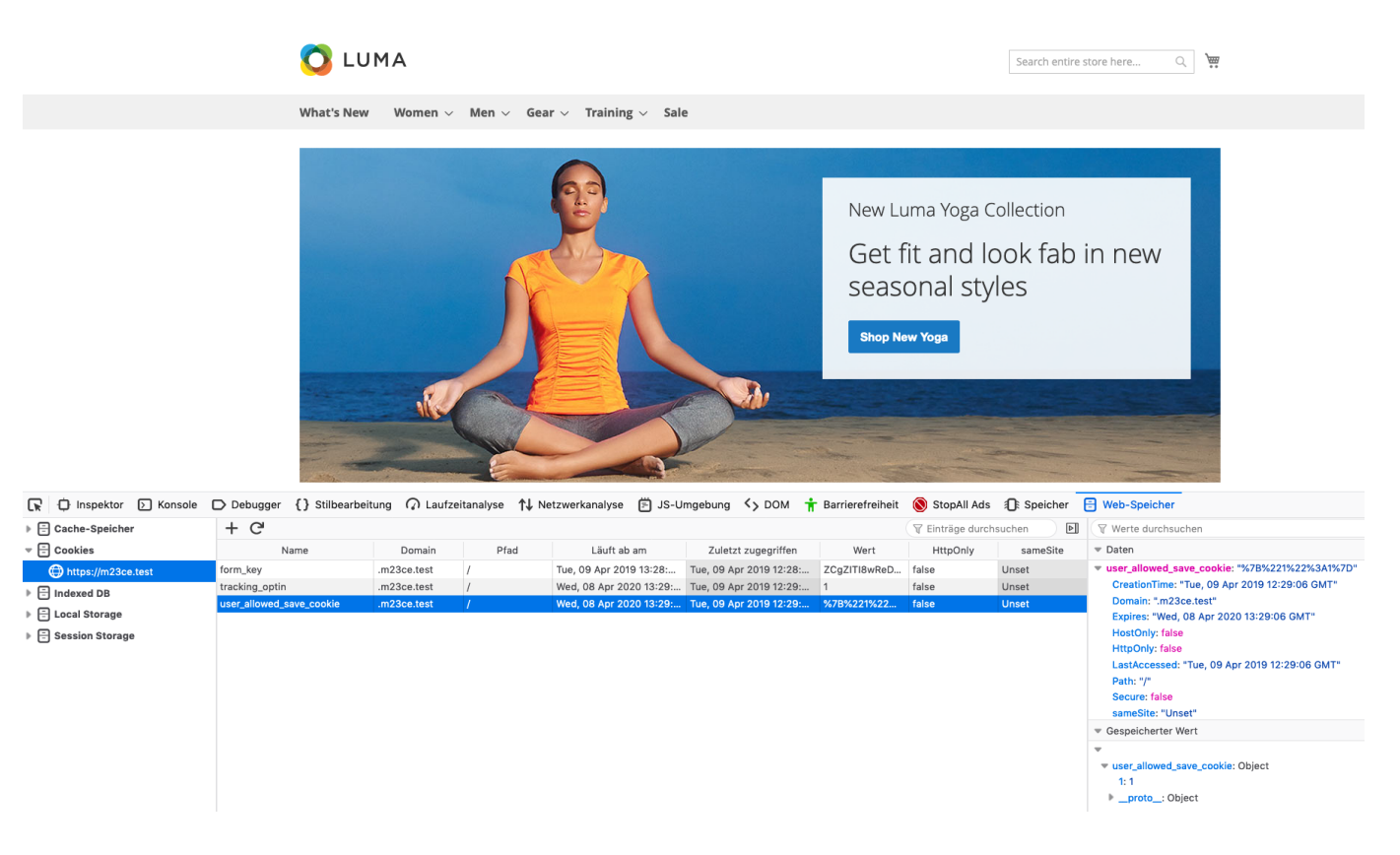

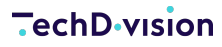

#### **Case: OptIn Cookie**

- Nach dem Setzen der Modul COOKIE Backend Options bzw. dem aktivieren der Magento Cookie Meldung den Magento und Browser Cache leeren
- Shop neu laden
- Es erscheint die Cookie Meldung zum erlauben von Cookies oder nicht erlauben von Cookies

| e use cookies to | make your experience be | <b>r.</b> To comply with the new e-Pri | ivacy directive, we need to ask t | or your consent to set the cookies. Learn | more. |
|------------------|-------------------------|----------------------------------------|-----------------------------------|-------------------------------------------|-------|
| Allow Cookies    | Disallow Cookies        |                                        |                                   |                                           |       |
|                  |                         |                                        |                                   |                                           |       |

• bei [ Allow Cookies ] im Cookie Fenster des Shops, wird das Cookie tracking\_optin gesetzt

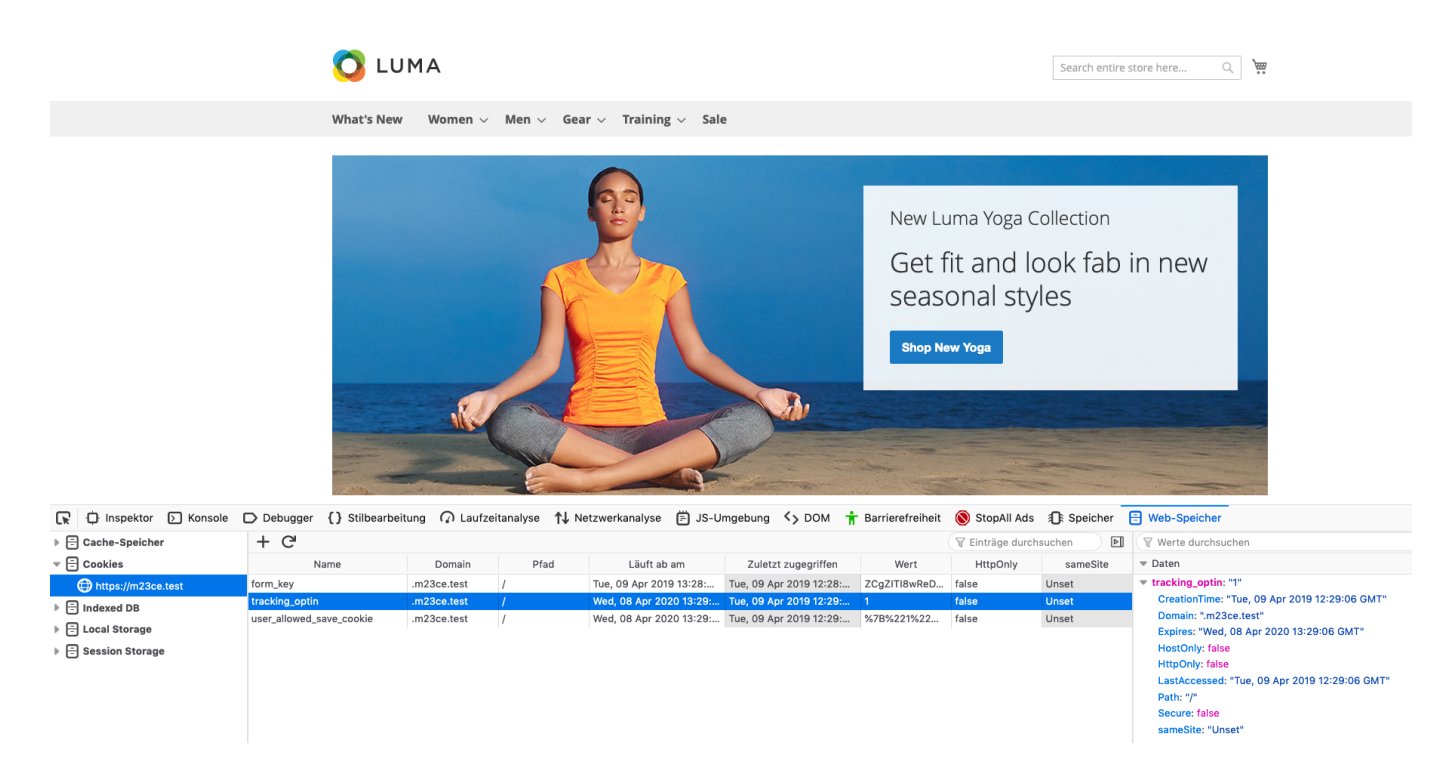

#### Case: OptOut Cookie

- Nach dem Setzen der Cookie Backend Options bzw. dem aktivieren der Magento Cookie Meldung den Magento und Browser Cache leeren
- Shop neu laden
- Es erscheint die Cookie Meldung zum erlauben von Cookies oder nicht erlauben von Cookies

| Allow Cookies Disallow Cookies | e use cookies to | make vour experience bet | . To comply with the new e | -Privacy directive, we need to | o ask for your consent to set the c | ookies. Learn more |
|--------------------------------|------------------|--------------------------|----------------------------|--------------------------------|-------------------------------------|--------------------|
| Allow Cookies Disallow Cookies |                  |                          |                            |                                |                                     |                    |
|                                | Allow Cookies    | Disallow Cookies         |                            |                                |                                     |                    |

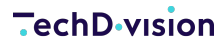

- 🔿 luma Search entire store here... Q 🎘 What's New Women  $\checkmark$  Men  $\checkmark$  Gear  $\checkmark$  Training  $\checkmark$  Sale New Luma Yoga Collection Get fit and look fab in new seasonal styles Shop New Yoga . 🕞 🗘 Inspektor 🕞 Konsole 🗅 Debugger - {} Stilbearbeitung 🎧 Laufzeitanalyse 📬 Netzwerkanalyse 😇 JS-Umgebung <> DOM 👬 Barrierefreiheit 🔞 StopAll Ads 🕀 Speicher 😑 Web-Speicher + C' Werte durchsucher Cache-Speicher Finträge durchsuchen - E Cookies Name Domain Pfad Läuft ab am Zuletzt zugegriffen Wert HttpOnly sameSite Unset https://n Tue, 09 Apr 2019 13:31:31 GMT Tue, 09 Apr 2019 12:31:31 GMT .m23ce.test OUsNpv61tjhOl.. false tracking\_optout: "1" form\_key tracking\_optout: "1" CreationTime: "Tue, 09 Apr 2019 12:31:15 GMT Domain: ".m23ce.test" Expires: "Wed, 08 Apr 2020 13:31:15 GMT" Indexed DB m23ce te Wed, 08 Apr 2020 13:31:15 G m23ce.tes Wed, 08 Apr 2020 13:31:15 G... Tue, 09 Apr 2019 12:31:15 GM 67B%221%22 E Local Storage Expires: "Wed, 08 Apr 2020 13:31:15 GMT" HostOhy: false LastAccessed: "Tue, 09 Apr 2019 12:31:15 GMT" Path: \*/" Secure: false 🕨 🗄 Session Storage sameSite: "Unset
- bei [ Disallow Cookies ] im Cookie Fenster des Shops, wird das Cookie tracking\_optout gesetzt

#### **Erstellung eines eigenen Cookie PopUp Content Blocks**

Nur wenn ein Block mit dem Identifier techdivision\_cookie existiert, wird dieser auch verwendet.

Ansonnsten wird der Magento Standard Block verwendet.

· Erstellung/Bearbeitung eines Cookie Content Blocks

TIP

#### **TechD** vision

| Ŵ                             | Content       | ×                      |                           |                 |         |                          | A                        | dd New Block      |
|-------------------------------|---------------|------------------------|---------------------------|-----------------|---------|--------------------------|--------------------------|-------------------|
| DASHBOARD                     | Elements      | cords f                | ound                      |                 | Q '     | <b>•</b> • • 20          |                          | $\langle \rangle$ |
| \$<br>SALES                   | Pages         |                        | Identifier                | Store View      | Status  | Created                  | Modified                 | Action            |
| Ŷ                             | Blocks        | :k                     | gear-left-menu-block      | All Store Views | Enabled | Mar 19, 2019 12:33:23 PM | Mar 19, 2019 12:33:23 PM | Select 🔻          |
| CATALOG                       | Widgets       | k                      | men-left-menu-block       | All Store Views | Enabled | Mar 19, 2019 12:33:23 PM | Mar 19, 2019 12:33:23 PM | Select 🔻          |
|                               |               | lock                   | women-left-menu-block     | All Store Views | Enabled | Mar 19, 2019 12:33:23 PM | Mar 19, 2019 12:33:23 PM | Select 💌          |
|                               | Design        | k                      | new-left-menu-block       | All Store Views | Enabled | Mar 19, 2019 12:33:23 PM | Mar 19, 2019 12:33:23 PM | Select 🔻          |
| MARKETING                     | Design        |                        | women-block               | All Store Views | Enabled | Mar 19, 2019 12:33:23 PM | Mar 19, 2019 12:33:23 PM | Select 🔻          |
|                               | Configuration |                        | training-block            | All Store Views | Enabled | Mar 19, 2019 12:33:23 PM | Mar 19, 2019 12:33:23 PM | Select 🔻          |
| CONTENT                       | Themes        |                        | men-block                 | All Store Views | Enabled | Mar 19, 2019 12:33:23 PM | Mar 19, 2019 12:33:23 PM | Select 🔻          |
| REPORTS                       | Schedule      |                        | gear-block                | All Store Views | Enabled | Mar 19, 2019 12:33:23 PM | Mar 19, 2019 12:33:23 PM | Select 🔻          |
|                               |               |                        | sale-block                | All Store Views | Enabled | Mar 19, 2019 12:33:23 PM | Mar 19, 2019 12:33:23 PM | Select 🔻          |
|                               |               |                        | new-block                 | All Store Views | Enabled | Mar 19, 2019 12:33:23 PM | Mar 19, 2019 12:33:23 PM | Select 🔻          |
| SYSTEM                        |               |                        | home-page-block           | All Store Views | Enabled | Mar 19, 2019 12:33:23 PM | Mar 19, 2019 12:33:23 PM | Select 🔻          |
| <b>*</b>                      |               | s Block                | performance-fabrics-block | All Store Views | Enabled | Mar 19, 2019 12:33:23 PM | Mar 19, 2019 12:33:23 PM | Select 🔻          |
| FIND PARTNERS<br>& EXTENSIONS |               |                        | eco-friendly-block        | All Store Views | Enabled | Mar 19, 2019 12:33:23 PM | Mar 19, 2019 12:33:23 PM | Select 🔻          |
|                               |               |                        | giftcard-block            | All Store Views | Enabled | Mar 19, 2019 12:33:23 PM | Mar 19, 2019 12:33:23 PM | Select 🔻          |
|                               |               |                        | login-data                | All Store Views | Enabled | Mar 19, 2019 12:33:23 PM | Mar 19, 2019 12:33:23 PM | Select 💌          |
|                               | 19            | my custom cookie popup | techdivision_cookie       | All Store Views | Enabled | Apr 9, 2019 1:31:24 PM   | Apr 9, 2019 1:32:46 PM   | Select 💌          |

- Bei Bearbeitung eines bestehenden Blocks Select > Edit
- Bei Erstellung eines neuen Content Blocks [ Add new Block ]
- Wichtig ist bei der Erstellung einen neuen Cookie Content Blocks den vordefinierten Block Identifier techdivision\_cookie zu verwenden

**TechD** vision

 $\square$ my custom cookie popup Q 46 💄 admin 🔻 CA SHBOARI ← Back Delete Block Save You saved the block. CUSTOMERS Enable Block Yes Block Title 🔺 my custom cookie popup REPORTS Identifier \* techdivision\_cookie Store View \star All Store Views SYSTEN Main Website Main Website Store ۴ Default Store View Show / Hide Editor Paragraph - $\mathbf{B} \quad I \quad \cup \quad \mathbf{E} \quad \mathbf{E} \quad \mathbf{E} \quad \mathbf{E} \quad \mathbf{F} \quad \mathbf{F} \quad \mathbf{F} \quad \mathbf{G} \quad \mathbf{E} \quad \mathbf{F} \quad \mathbf{G} \quad \mathbf{E} \quad \mathbf{F} \quad \mathbf{G} \quad \mathbf{F} \quad \mathbf{G} \quad \mathbf{G} \quad \mathbf{G} \quad$ Lorem Ipsum Cookie PopUp Box Powered by TinyMCE

- Alle relevanten Daten eingeben und mit [Save] den neuen Block sichern
- Die Buttons btn[ Allow Cookie ] and [ Disallow Cookie ] werden immer unterhalb des Content Blocks eingefügt

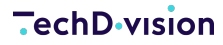

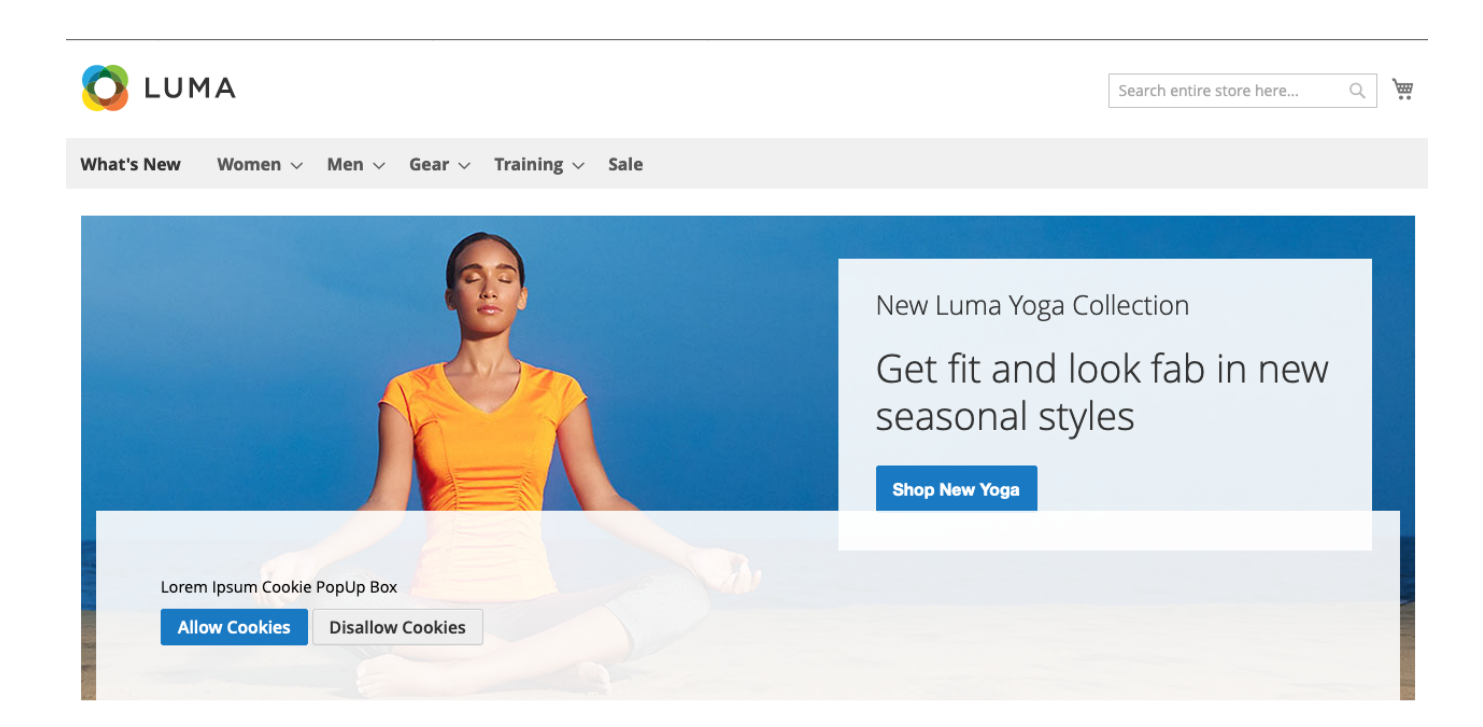

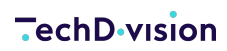

Unresolved directive in documentation-pdf.adoc - include::modules/ROOT/pages/faq.adoc[]